# **Participation Guidelines**

How to participate in TCS iON IntelliGem 2024-25?

TCS iON IntelliGem is a national-level contest on 21<sup>st</sup> Century Skills for the students of **Grades 5** to **9**. These skills are:

# 🖊 Universal Values

Developing the skill to understand and appreciate the feelings, experiences and ideas of others.

#### Global Citizenship

Recognizing the fact that all human beings, no matter where they live or which nation they are citizens of, inhabit the same world.

### Communication Skills

The ability to convey ideas effectively and convincingly to one or more people.

### 4 Creativity & Innovation

The ability to observe problems and then create solutions. It is also the skill of being able to produce new and unique ideas.

## 📥 Financial Literacy

Being able to manage, despite all its complexity, financial matters at a personal and community level.

These are the five topics for TCS iON IntelliGem contest.

By participating in TCS iON IntelliGem, students will be able to:

- Explore the increasingly important 21<sup>st</sup> Century competencies
- Develop a passion and love for lifelong learning, and early entrepreneurship
- Build a competitive spirit and prepare themselves to lead the world
- Continuously augment their knowledge to go beyond what is possible

### Read on to know the steps to participate in TCS iON IntelliGem 2024-25.

Note: Read the 'Rules of the Contest' in the 'Contest Calendar' section on <u>intelligem.tcsion.com</u> for more details on the TCS iON IntelliGem 2024-25 Contest.

#### How to participate?

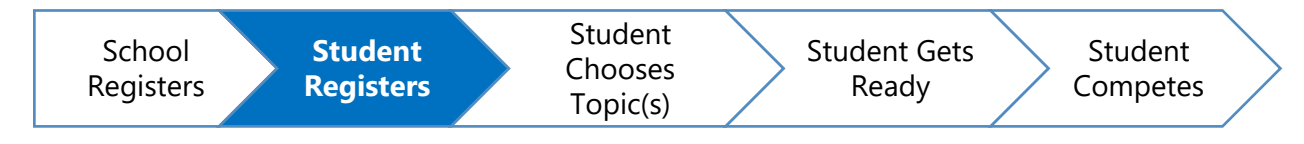

### **Student registration**

- a. Sign Up:
  - Visit intelligem.tcsion.com.
  - Click on 'REGISTER HERE' button.
  - Fill up the 'Sign up' form:
    - $_{\odot}$  Enter the details like Full Name, Email ID, etc. of the student.
    - o Click on 'Sign Up' button.

### Note for parents:

Since TCS iON IntelliGem contest is for students of grades 5 to 9, it is important to note the following points:

- An email ID is necessary to register for TCS iON IntelliGem as it acts as the Login ID to access the TCS iON Digital Learning Hub platform which houses fun-filled learning and assessments for TCS iON IntelliGem contest.
- All communications related to the contest will be sent to this email ID.
- In case where students do not have an email ID, parents can facilitate student's access to the platform and subsequent engagements/communications through an email ID created and monitored by the parent.

### b. Login:

- Visit intelligem.tcsion.com.
- Click on:
  - $\circ$  'Login' on the top right corner of the page; **OR**
  - 'Are you a Student?' section > Already Registered? Login Here' link and then click on 'Sign In' button below 'Already have an account?'.
- Enter the 'Email ID' and 'Password' and click on 'Login' button.

### c. Registration Form:

- Click on 'Choose Topic(s)' button **OR** Scroll to the 'TCS iON IntelliGem Topics' section on the page.
- Click on 'Fill Registration Form' button.

- A form will be opened. Read the instructions before filling out the 'Registration Form'.
- Use the School ID shared by your school; search your school and verify details.
- Enter the details asked for in the form and click 'Submit'.

# d. If a student had registered for any of the previous 3 editions of TCS iON IntelliGem:

- The student need not register their details again with us.
- Visit intelligem.tcsion.com
- Click on:
  - 'Login' on the top right corner of the page; **OR**
  - 'Are you a Student?' section > 'Already Registered? <u>Login Here</u>' link and then click on 'Sign In' button below 'Already have an account?'.
- Enter the 'Email ID' and 'Password' and click on 'Login' button.
- Click on 'Choose Topic(s)' button **OR** Scroll to the 'TCS iON IntelliGem Topics' section on the page.
- Click on 'View Registration Form' button.
- Click on 'I wish to participate in TCS iON IntelliGem 2024-25'
- Verify school details. If there is a change in your school details, please write to us at <u>intelligem.tcsion@tcs.com</u>.
- Select current Grade; edit applicable fields in the form and click 'Submit'.

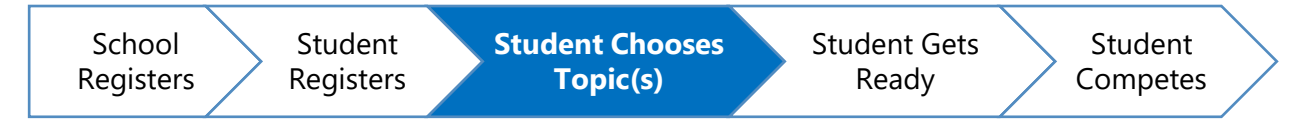

# **Topic Selection & Payment**

- a. Select Topics
  - Upon successful submission of the registration form, choose one or more of the five topics: Universal Values, Global Citizenship, Communication Skills, Creativity & Innovation, and Financial Literacy.
  - Click on 'Pay' button.
- b. Make payment
  - Clicking on 'Pay' starts the guided payment process.
  - Completion of the payment confirms the student's participation in TCS iON IntelliGem 2024-25
- c. Access to IntelliGem Community
  - Upon successful payment, you can click on the link under 'My Products' (in 'My Dashboard' screen) to access the grade community to start fun-filled learning.

The Qualifying Rounds begin in November 2024. The participants will be kept informed via their registered email.